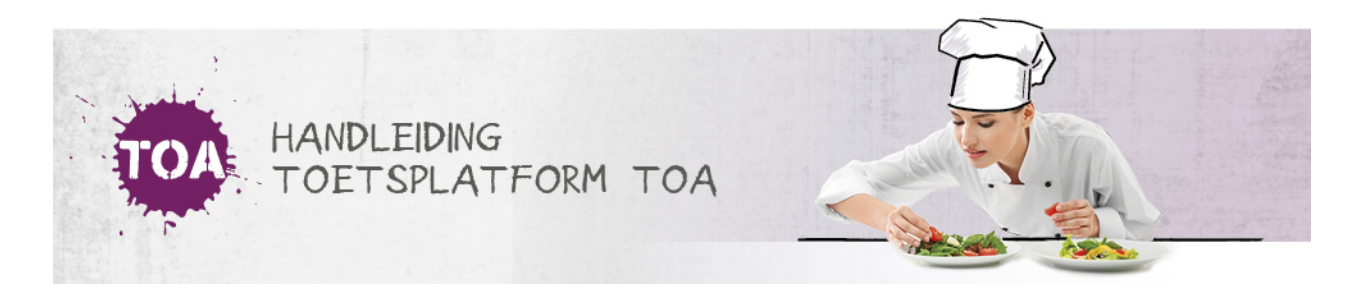

## **BEOORDELING GEWEIGERD**

Overal waar 'toetsen' staat, kan ook 'examens' gelezen worden

Een Beoordelaar/Assessor kan in de beoordeling zelf aangeven dat het werk niet beoordeeld hoeft te worden, door op 'Hoeft niet beoordeeld te worden' te klikken.

| lederlands Spreken 3F - 2 (GB)                                              | Beoordeelmenu                                                                                                    |
|-----------------------------------------------------------------------------|----------------------------------------------------------------------------------------------------|
| U Isuid deze bets benormlen dour up yngan oen do roctoriant fu beenhenorden | Voikiset het geheel van de osverkupduisitev aan sijg ondersteare<br>proconfities?<br>o De opdrechten zijn in hat Nedersuida gesprofen;<br>o De opdrechten zijn voldoarde verstaanboar;<br>o Marina (2012 van du gemolgde inhord te gerewissend.<br>) nee<br>) ja<br>Opmanting beountelaar |
|                                                                             | Vraag 1 vun 1                                                                                                    |
|                                                                             | < Vonge Volgende >                                                                                                    |
| _                                                                           |                                                                                                    |

Vervolgens moet de Beoordelaar de reden aangeven en deze bevestigen.

| Hoeft niet beoordeeld te worden                                    | × |                  |
|--------------------------------------------------------------------|---|------------------|
| Reden:<br>C Kandidaat was niet aanwezig<br>Andere reden, namelijk: |   | e                |
| Annuleer Niet meer beoordelen                                      |   | net<br>tie<br>ra |

De Beoordelaar ziet de bevestiging van de actie op het scherm.

| Toetsen:   | Beoordelen                                          |   |
|------------|-----------------------------------------------------|---|
| BEOORDELEN | RECENT                                              |   |
| Het verzoe | ek om dit product niet te beoordelen, is ingediend. | × |

De beheerder ziet dit vervolgens in het dashboard terug in het middelste blok in het Beoordelaarsoverzicht.

Na klikken op het blok, kan de beheerder de aanvraag beoordelen.

| EINDDATUM<br>JOORDELING NADERT                   | BEOORDELAAR NOT                                | DIG NIET BEO<br>GEVR                                 | ordelen<br>Jaagd | GEVRAAGD                                                                | EINDDATUM<br>BEOORDELING<br>VERSTREKEN<br>1038 |
|--------------------------------------------------|------------------------------------------------|------------------------------------------------------|------------------|-------------------------------------------------------------------------|------------------------------------------------|
| etsen                                            |                                                |                                                      |                  |                                                                         |                                                |
|                                                  |                                                | 22.2                                                 |                  |                                                                         |                                                |
| Acties -                                         | KANDIDAAT 0                                    | Gei                                                  | EINDDATUM BEC    | Niet beoordelen gevraagd • W                                            | is alle filters                                |
| Acties * TOETS 0 Feasi-rande *protion 36 2 (-20) | KANDIDAAT ©<br>Adwigt, Miteriak<br>Steomborgen | Geo<br>GROEP<br>Statt Tweth featuring<br>statutionen | EINDDATUM BEC    | Niet beoordelen gevraagd  W OORDELING  STATUS  Niet beoordelen gevraagd | BEOORDELAAR                                    |

De beheerder moet dan goedkeuren of afwijzen. Na goedkeuring krijgt de afname de status 'Niet meer beoordelen', na afkeuring zal de beoordelaar de afname alsnog moeten beoordelen en verschijnt deze weer in het overzicht van de Beoordelaar bij de te beoordelingen afnames.

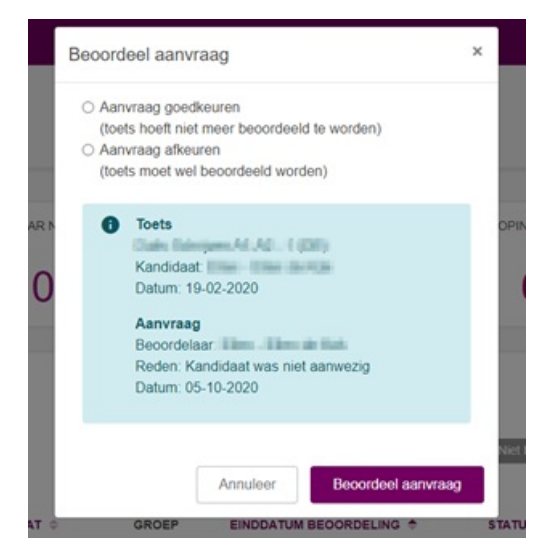